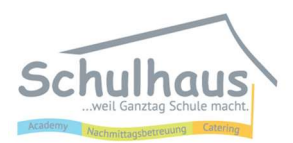

## Excel-Datei mit einem Passwort schützen

Wählen Sie in den Reitern oben "Datei" aus und gehen dann auf den Punkt "Informationen" auf der linken Seite.

| Automatisches    | Speichern 💽 🗄 り                              | - େ ₽ -         |
|------------------|----------------------------------------------|-----------------|
| Datei Start      | Einfügen Seitenlay                           | out Formeln     |
| Ph X             | Calibri 🗸 11 🗸                               | ≡ = <u>=</u> e₽ |
| Einfügen         | F K <u>U</u> → A <sup>*</sup> A <sup>*</sup> | ≡≡≡⊞~           |
| ~ 🗳              | 🖽 • 🛛 🙅 • 🗛 •                                | ± ≠ ≫~~         |
| Zwischenablage 🗔 | Schriftart 🕠                                 | Ausrichtung     |

Hier gibt es nun die Option "Arbeitsmappe schützen". Hier müssen Sie den Punkt "Mit Kennwort verschlüsseln" auswählen.

Als nächstes geben Sie ein Passwort ein und bestätigen dieses noch einmal.

| ©               | Informationen                                                                                                    |
|-----------------|----------------------------------------------------------------------------------------------------|
|                 |                                                                                                    |
| 🗋 Neu           |                                                                                                    |
| ▷ Öffnen        | Arbeitsmappe Schutzen<br>Arbeitsmappe schützen ×<br>Arbeitsmappe vornehmen können.                                                               |
| Informationen   | Immer schreibgeschützt öffnen                                                                                                    |
| Speichern       | Verhindern Sie versehentliche Änderungen, indem Sie Leser<br>bitten, der Bearbeitung ausdrücklich zuzustimmen.                                   |
| Speichern unter | Mit Kennwort verschlüsseln   ieser Datei bewusst, dass sie     Sin Kennwort zum Öffnen dieser Arbeitsmappe                                       |
| Drucken         | vorschreiben.                                                                                                    |
| Freigeben       | <u>Aktuelle Tabelle schützen</u> Steuern, welche Arten von Änderungen Personen an der aktuellen Tabelle vornehmen können.                        |
| Exportieren     | erstellen.                                                                                                    |
| Veröffentlichen | Verhindern von unerwünschten Änderungen an der Struktur<br>der Arbeitsmappe, etwa durch das Hinzufügen von Tabellen.                             |
| Schließen       | Cugriff einschränken Personen Zugriff erteilen, Bearbeitungs-, Kopier- oder Druckberechtigung jedoch entfernen.                                  |
|                 | Digitale Signatur hinzufügen<br>Durch das Hinzufügen einer nicht sichtbaren digitalen<br>Signatur die Integrität der Arbeitsmappe sicherstellen. |
|                 | Als final kennzeichnen<br>Leser informieren, dass das Dokument final ist.                                                                        |
|                 | n, wenn diese Arbeitsmappe                                                                                                    |
|                 | Browseransichtsoptionen Im Web angezeigt wird.                                                                                                   |